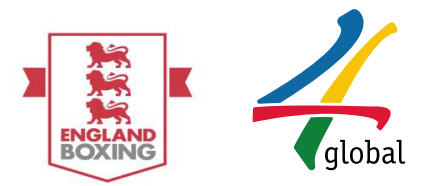

# England Boxing The Vault Existing Club Level User Guide

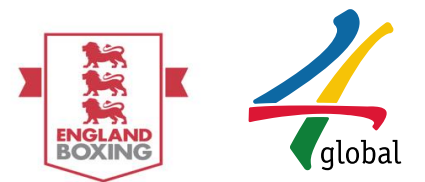

#### Table of Contents

# Table of Contents

| Introd | uction:                                     |
|--------|---------------------------------------------|
| User   | Guide – Club Platform                       |
| 1.     | Accessing the Platform                      |
|        | Registering an Existing Club                |
| 4.     | Updating Club Profile                       |
| 5.     | Applying for Affiliation                    |
| 6.     | Payment                                     |
| 7.     | View Pending Affiliation                    |
| 8.     | View Responded Affiliation                  |
| 9.     | Viewing Club Profile                        |
| 10.    | Viewing and Making Payment for Club Members |
| 11.    | Enquiries                                   |

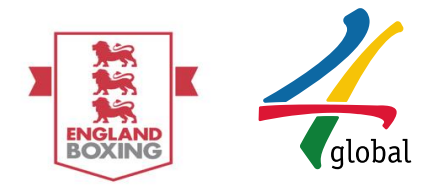

## Introduction:

England Boxing is the national governing body for boxing. It is responsible for the governance, development and administration of boxing in clubs and competition. It also represents England as a member of the International Boxing Association (AIBA) and the European Boxing Council (EUBC).

As a national governing body, England Boxing is responsible for all the administration, development and promotion of Olympic-style boxing throughout England. It is a non-profit organisation and is thus overseen by a board of directors.

England Boxing represents more than 19000 members across over 900 affiliated clubs. Building on a large base of weekly participants (150,000\*), England Boxing is committed to maximising the potential of the sport through the legacy of successful London 2012 Olympic Games.

4 global has developed a central and standardised information management system that enables the England Boxing to deliver their following priorities based on the strategic review undertaken in 2014:

- 1. Target and engage key customer segments
- 2. Improve the Club environment
- 3. Embrace and educate volunteers
- 4. Change events calendar and format
- 5. Develop commercial program

The system aims to integrate with sector wide modules and add value through greater alignment of information and added value through insight (and impact) sharing.

The purpose of this document is to give a step by step guide to each of the following access levels:

1. Club Secretary

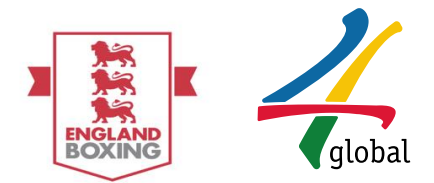

## Platform Access:

Please note you need to log in with the email account and password you used for the 2016/17 season to access the platform; this email address will be required each time log in occurs.

Should the Club Secretary have forgotten the password please follow the below steps:

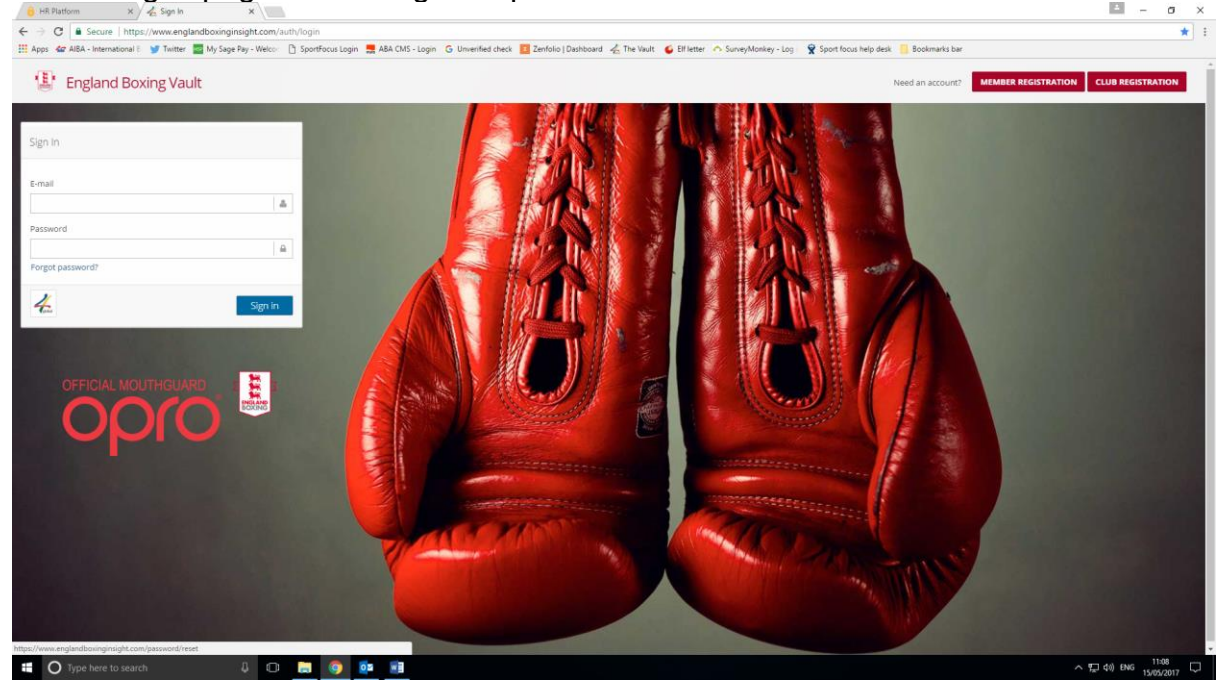

On the log in page select forgotten password:

Enter the email address used to register last season and select send password link:

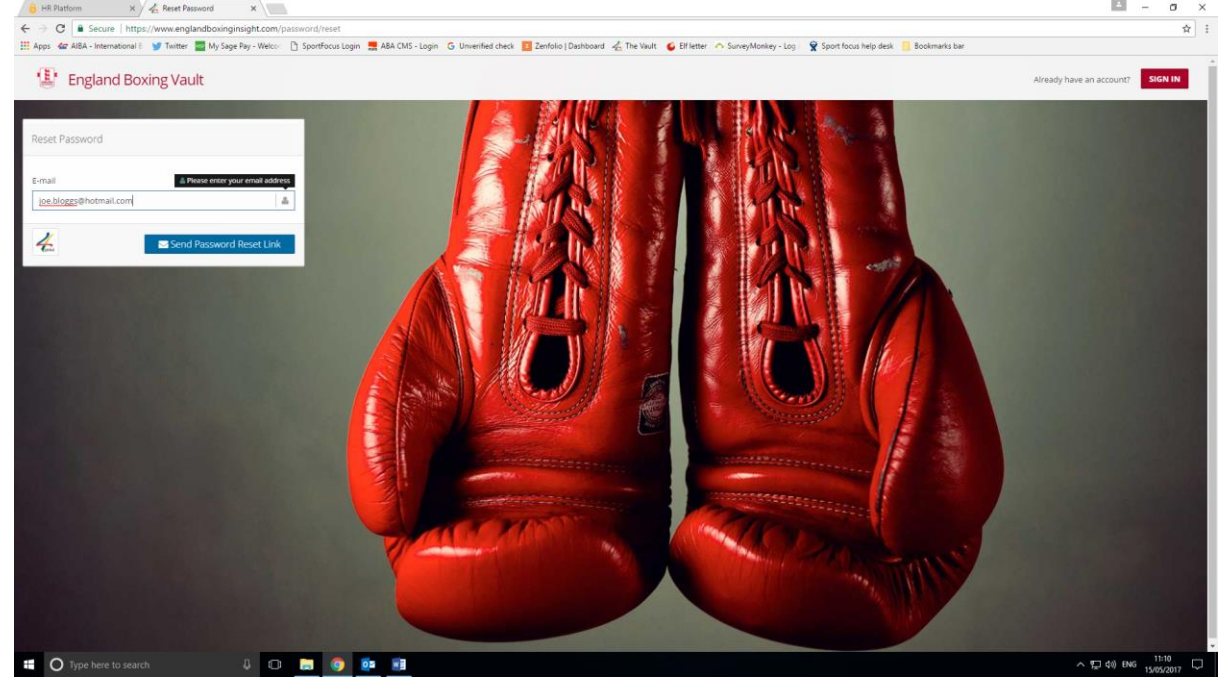

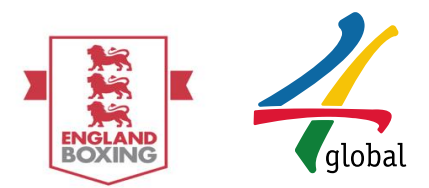

# The Club Secretary will then be sent a password reset link, select reset password:

| B 9.0 -                                                                                                    |                                                                                                    |                            |                                     |
|----------------------------------------------------------------------------------------------------|----------------------------------------------------------------------------------------------------|----------------------------|-------------------------------------|
| File Home Insert Design Layout References                                                                                               | Mailings Review View Foxis PDF Q Tell me what you want to do                                                                                                    |                            | Share 🗆                             |
| Raste File Message Q Tell me what you want to do                                                                                        | Your Password Reset Link - Message (JrTML)                                                                                                    | □ - □ ×                    | AngbbccD AABsCcD AABsCcD - P Find - |
| C The Ignore X - Q Constant Active Reply Forward C Meetin                                                                               | ng Wyneste budget 🖓 fo Marsen<br>- Arsen Mark Grapping Mark Boreleka Asign Mark Grapping Fallow<br>- Arsen Mark Grapping Fallow<br>- Breidy & Delate 7 Greek New 1<br>- Breidy & Delate 7 Greek New 1<br>- Breidy & Delate 7 Greek New 1<br>- Breidy & Delate 7 Greek New 1<br>- Breidy & Delate 7 Greek New 1<br>- Breidy & Delate 7 Greek New 1<br>- Breidy & Delate 7 Greek New 1<br>- Breidy & Delate 7 Greek New 1<br>- Breidy & Delate 7 Greek New 1<br>- Breidy & Delate 7 Greek New 1<br>- Breidy & Delate 7 Greek New 1<br>- Breidy & Delate 7 Greek New 1<br>- Breidy & Delate 7 Greek New 1<br>- Breidy Breidy Breidy New 1<br>- Breidy Breidy Bre | Zoom Customer<br>Manager   | G Editing A                         |
| Search Delete Respond<br>Headle EB England Boxing <info@englandboxinginsig<br>Your Password Reset Link</info@englandboxinginsig<br>     | ght.com> Lynette Mee i taga rai zating                                                                                                    | 200m 11:11                 |                                     |
| If there are problems with now this message is displayed, click<br>Click here to download pictures. To help protect your privacy<br>Int | κ ποτε to view π in a vieto browser.<br>, Outlook prevented automatic download of some pictures in this message.                                                                                                    | ~                          |                                     |
| Ent     Ent     Vox     Vox     Use     Use     bo                                                                                      |                                                                                                    | ENGLAND BOXING             |                                     |
| Hi, Lynette Mayo                                                                                                    |                                                                                                    |                            |                                     |
| We just recieved a password reset query from                                                                                            | m your account.                                                                                                    |                            |                                     |
| You can reset your password by clicking the b                                                                                           | button below.                                                                                                    |                            |                                     |
|                                                                                                    |                                                                                                    |                            |                                     |
|                                                                                                    | Reset Password                                                                                                    |                            |                                     |
|                                                                                                    | Terms   Privacy   User Guide                                                                                                    |                            |                                     |
|                                                                                                    |                                                                                                    |                            |                                     |
|                                                                                                    |                                                                                                    |                            |                                     |
|                                                                                                    |                                                                                                    |                            |                                     |
|                                                                                                    |                                                                                                    |                            |                                     |
|                                                                                                    | User Guide – Existing Mem                                                                                                    | ber Platform               |                                     |
|                                                                                                    | This user guide that demonstrates the steps that an i                                                                                                    | individual must follow to: |                                     |
|                                                                                                    | Log-in     Check membership details are correct     Make a payment or add membership cost to c     Queries                                                                                                    | lubs shopping basket       |                                     |
| Page 3 of 13 931 words [38 English (United States)                                                                                      |                                                                                                    |                            | BØ                                  |
| Type here to search                                                                                                    | o 👝 🏮 📴 🥶                                                                                                    |                            |                                     |

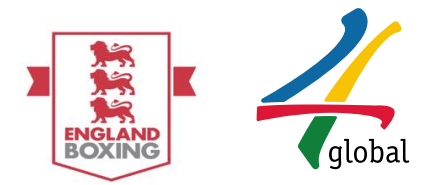

The Club Secretary will then be brought back to The Vault, enter new password and confirm it:

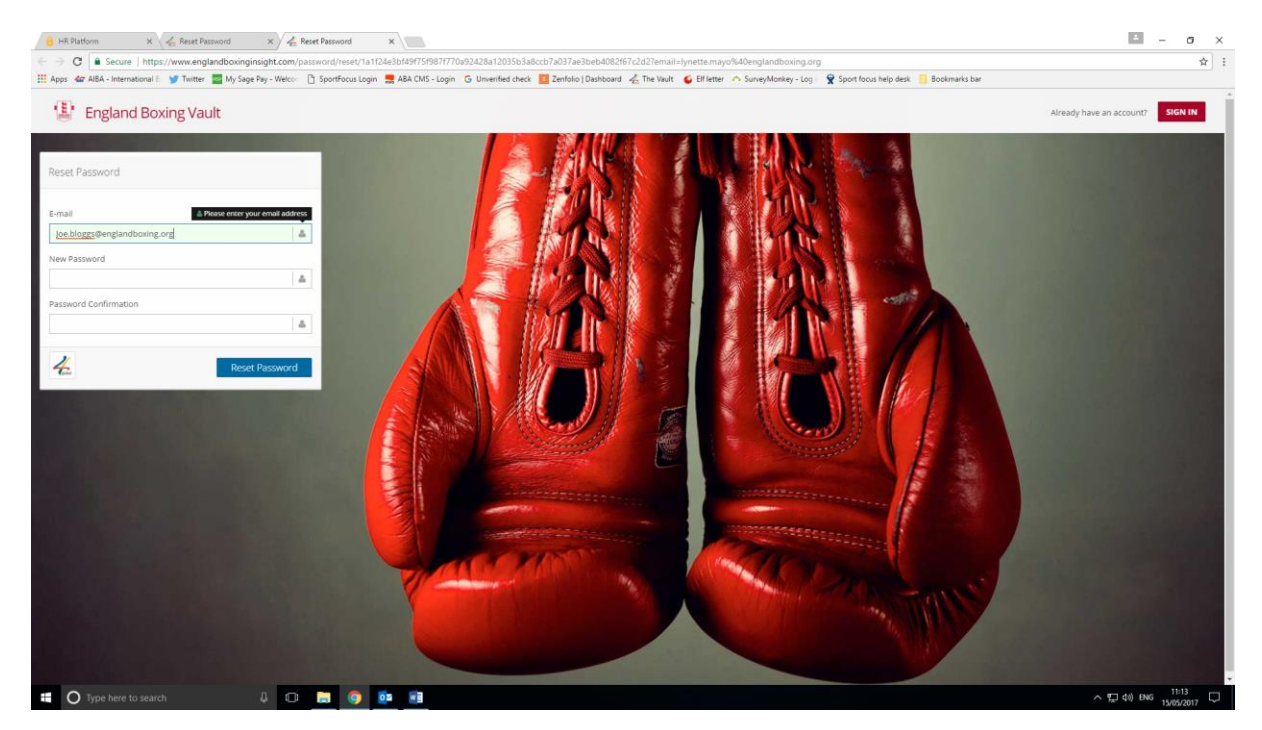

The Club Secretary can now log back in to your profile.

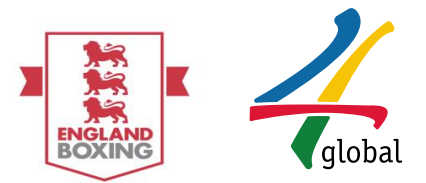

# User Guide – Club Platform

This is the user guide that demonstrates the steps that a Club Secretary (CS) must take when:

- 1. Accessing the Platform
- 2. Registering an Existing Club
- 3. Updating Club Profile
- 4. Applying for Affiliation
- 5. Payment
- 6. Viewing Pending Affiliation
- 7. View Responded Affiliation
- 8. Viewing a club profile
- 9. Viewing and Payment for Members
- 10. Enquiries

#### 1. Accessing the Platform

Accessing the Platform: The England Boxing Insight Platform is accessed via <u>www.englandboxinginsight.com</u>.

To commence club registration for the 2017/18 season, the Club Secretary must sign in.

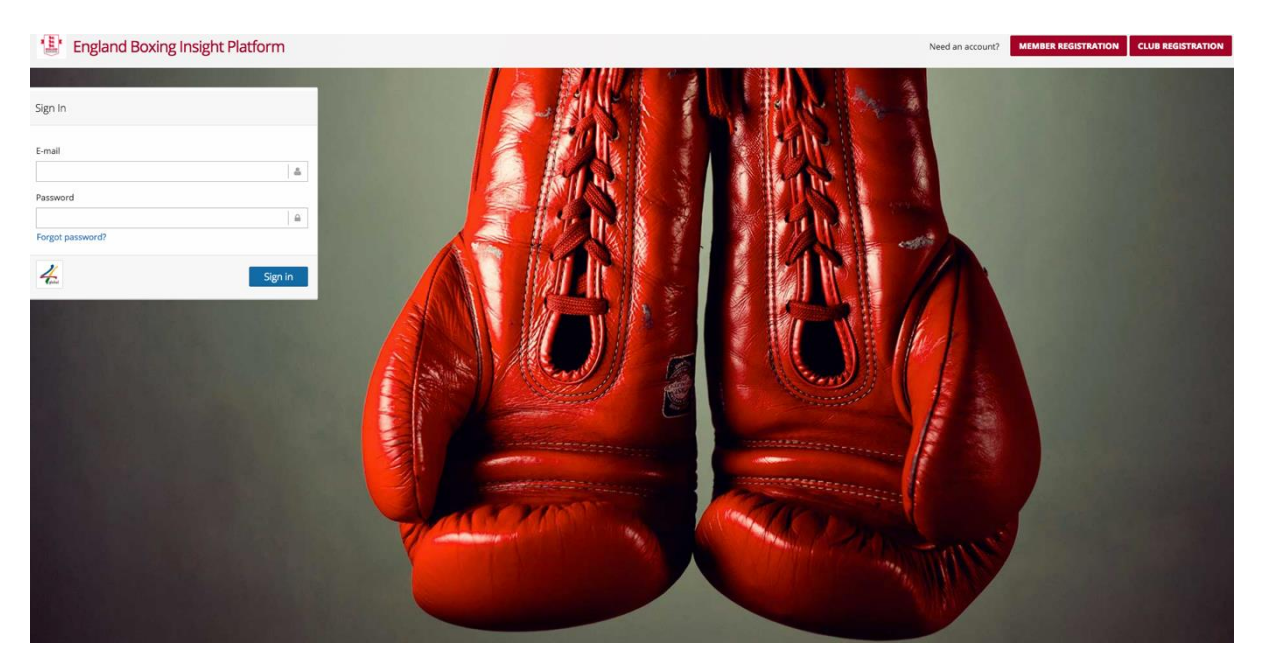

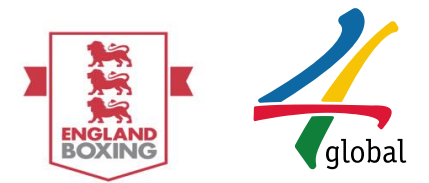

#### 2. Updating Club Profile

Updating Club Profile: Once in the platform, the Club Secretary must check all details are correct on the Club Profile, making any amendments as required. The profile cannot be submitted without all mandatory fields being filled in - mandatory

fields are indicated by this symbol \*.

The Club Profile is now one form for ease of completion:

| ABA CMS - Site Manager 🗙 📈 🕻                                                                               | Clubs   Club List 🗶 💭                                                                                                    | θ - σ ×                                                                                                    |
|----------------------------------------------------------------------------------------------------|----------------------------------------------------------------------------------------------------|----------------------------------------------------------------------------------------------------|
| ← → C 🔒 Secure   https://ww                                                                                | ww.englandboxinginsight.com/clubs?profile_redirect                                                                       | ☆ 🖸 🗄                                                                                                    |
| III Apps & AIBA - International                                                                            | 🕈 Twitter 🌌 My Sage Pay - Welc: 📋 SportFocus Login 🚍 ABA CMS - Login 🥝 Unverified check 🚺 Zenfolio   Dashboar: 🎸 Elf let | ter 🥎 SurveyMonkey - Log 👻 Sport focus help de: 📒 Bookmarks bar 🔤 Login to your Jurys I 🔞 Login   Mehwater N: 🔅   |
| England Boxing va                                                                                          |                                                                                                    | X 🕒 Logout 🗏                                                                                                    |
| Lynette Mayo ~                                                                                             | 😢 View / Edit Club - Lynette's Test Club                                                                                 |                                                                                                    |
| log Account ⊞                                                                                              | Membership                                                                                                    |                                                                                                    |
| Einance @                                                                                                  | Club Name .                                                                                                    |                                                                                                    |
|                                                                                                    | S Lynette's Test Club                                                                                                    |                                                                                                    |
|                                                                                                    | Region •                                                                                                    | Division •                                                                                                    |
| - El Club Profile                                                                                          | Yorkshire 👻                                                                                                    | Yorkshire Y                                                                                                    |
| - + Add Club                                                                                               | required fields.                                                                                                    |                                                                                                    |
| - 🖻 Applications                                                                                           |                                                                                                    |                                                                                                    |
| - Affiliation Details                                                                                      | Contact                                                                                                    |                                                                                                    |
| Member ®                                                                                                   | Postcode •                                                                                                    | Map Satellite Cof Sport Sheffield State                                                                           |
| The Events Base Contraction Data                                                                           | V     W45YA       Find address                                                                                           |                                                                                                    |
| Mowieuge base @                                                                                            | Adoress •                                                                                                    | GREENLAND QTinsley Inc. a                                                                                         |
|                                                                                                    |                                                                                                    | Phillimore Community GREENLAND                                                                                    |
|                                                                                                    |                                                                                                    | Google R CLIFFE                                                                                                   |
|                                                                                                    | Country                                                                                                    |                                                                                                    |
|                                                                                                    | United Kingdom                                                                                                    |                                                                                                    |
|                                                                                                    | Phone •                                                                                                    | Fax                                                                                                    |
|                                                                                                    | 01220434353                                                                                                    | Vease enter tax number.                                                                                           |
|                                                                                                    | ebclub@4global.com                                                                                                    | Web Address Please enter web address.                                                                             |
|                                                                                                    | Main Club Contact •                                                                                                    | Postal Address of Club                                                                                            |
|                                                                                                    | Lynette Mayo                                                                                                    | Test Address                                                                                                    |
|                                                                                                    |                                                                                                    |                                                                                                    |
| ABA CMS - Site Manager × $\checkmark$ C<br>$\leftarrow$ $\Rightarrow$ C $\blacksquare$ Secure   https://ww | Club ( Club Lin × )                                                                                                    | θ - σ ×<br>☆⊡ :                                                                                                   |
| Apps 🕼 AlBA - International                                                                                | 🛿 Twitter 🔤 My Sage Pay - Welc: 🗅 SportFocus Login 💂 ABA CMS - Login G Unverified check 🔟 Zenfolio   Dashboan: 🍯 Bf let  | ter 🥎 SunveyMonkey - Loj 👻 Sport focus help dei 📒 Bookmarks bar 🔤 Login to your Jurys I 🚇 Login (Meltwater Ni 🔅 » |
| England Boxing Va                                                                                          | ault                                                                                                    | X 🕪 Logout 🗏                                                                                                    |
| Lynette Mayo ~                                                                                             | % 0122 0434353                                                                                                    | Please enter fax number.                                                                                          |
| <b>©</b> Account ■                                                                                         | Email                                                                                                    | WebAddress                                                                                                    |
| Lahal Analysis ⊕                                                                                           | ebclub@4global.com                                                                                                    | Please enter web address.                                                                                         |
| finance B                                                                                                  | Main Club Contact •                                                                                                    | Postal Address of Club *                                                                                          |
| Club B                                                                                                    | a Lynetse Mayo                                                                                                    | M LEN WALLEN                                                                                                    |
| - 🖪 Club Profile                                                                                           | <ul> <li>required fields.</li> </ul>                                                                                     |                                                                                                    |
| - III Club List                                                                                            |                                                                                                    |                                                                                                    |
|                                                                                                    | Key Personnel                                                                                                    |                                                                                                    |
| - 🚍 Affiliation Details                                                                                    | Club Secretary •                                                                                                    | Level 2 Coach                                                                                                    |
| 😸 Member 🛛 🕫                                                                                               | a Lynette Mayo                                                                                                    | a John Smith                                                                                                    |
| ➡<br>₽ Events ®                                                                                            | Head Coach •                                                                                                    | Matchmaker                                                                                                    |
| -<br><i>■</i> Knowledge Base ⊕                                                                             | 🛔   John Smith                                                                                                    | Please enter matchmaker name.                                                                                     |
|                                                                                                    | Welfare Officer                                                                                                    |                                                                                                    |
|                                                                                                    | First Name .                                                                                                    | Surname                                                                                                    |
|                                                                                                    | å Laura                                                                                                    | å jane                                                                                                    |
|                                                                                                    | Phone •                                                                                                    | Email •                                                                                                    |
|                                                                                                    | % 0750 3113344                                                                                                    | S laura@gmail.com                                                                                                 |
|                                                                                                    | Safeguarding Expiry Date •                                                                                               |                                                                                                    |
|                                                                                                    | m 05.06.2019                                                                                                    |                                                                                                    |
|                                                                                                    | required fields.                                                                                                    |                                                                                                    |
|                                                                                                    |                                                                                                    |                                                                                                    |
|                                                                                                    | Financial                                                                                                    |                                                                                                    |
|                                                                                                    | Current Devictuation Date                                                                                                | *                                                                                                    |
| Type here to search                                                                                        | 0 H 💽 🧮 🥸 💭 💷                                                                                                    | 유 <sup>유</sup> 수 및 40 BNG 01/06/2018 100                                                                          |

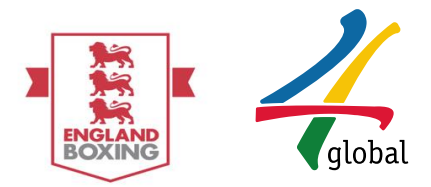

Complete Club Facilities and session times, this information will appear on the Club Finder for prospective members to view:

| Ger AIBA - International | 😏 Twitter 🧱 My Sage Pay - Weic  | Sport | ocus Login 🔜 ABA CMS - Log | in G Unverifi                          | ed check 🔲 Zenfolio   Dashboar | 🗳 Elf letter 🔿 Survey-Monkey - Lo: 🏆 Sport focus help d | e: 🧧 Bookmarks bar 🚥 Login to your Jurys I 🔞 I | Login   Melbwater No |   |
|--------------------------|---------------------------------|-------|----------------------------|----------------------------------------|--------------------------------|---------------------------------------------------------|------------------------------------------------|----------------------|---|
| ngland Boxing            | Vault                           |       |                            |                                        |                                |                                                         |                                                | 🔀 🕞 Logout           | t |
| tte Mayo ~               | m 05.06.2019                    |       |                            |                                        |                                |                                                         |                                                |                      |   |
|                          | a required fields               |       |                            |                                        |                                |                                                         |                                                |                      |   |
|                          |                                 |       |                            |                                        |                                |                                                         |                                                |                      |   |
|                          | Financial                       |       |                            |                                        |                                |                                                         |                                                |                      |   |
|                          | Current Registration Date       |       |                            |                                        |                                |                                                         |                                                |                      |   |
|                          | m 30.05.2017                    |       |                            |                                        |                                |                                                         |                                                |                      |   |
| ub List 🔹                |                                 |       |                            |                                        |                                |                                                         |                                                |                      |   |
|                          | Club Facilities                 |       |                            |                                        |                                |                                                         |                                                |                      |   |
| filiation Details        | ClubMark Accredited             |       |                            | Fitness/Recreati                       | onal áctivities                | Links with Schools                                      | Over 50's Sessions                             |                      |   |
| her Ø                    | Disabled Arrent                 |       |                            | GD Referral Sch                        | amer                           | Lioki with Other Sports                                 | Sparring Articities                            |                      |   |
|                          | Disability Sessions             |       |                            | tunior Sessions                        |                                | Make The Weight Programme                               | Senior Sessions                                |                      |   |
| vledge Base 🛛 🕕          | Establishing September Section  |       |                            | I take with binders Fouthers Education |                                | Other (cleans state)                                    |                                                |                      |   |
|                          | Consider the rest of the second |       |                            | Land Herrige                           |                                |                                                         | TT and there and                               |                      |   |
|                          | Other (please state)            |       |                            |                                        |                                |                                                         |                                                |                      |   |
|                          | Operational info                |       |                            |                                        |                                |                                                         |                                                |                      |   |
|                          | Day                             |       | Category                   |                                        | Start Time                     | End Time                                                |                                                |                      |   |
|                          | Day                             | ~     | Category                   |                                        | ③   Start time                 | O End time                                              | Add                                            |                      |   |
|                          | Day                             |       | Category                   |                                        | 0 Start                        | Time                                                    | C End Time                                     |                      |   |
|                          |                                 |       |                            |                                        | No                             | o data available in table                               |                                                |                      |   |
|                          | Showing 0 to 0 of 0 entries     |       |                            |                                        |                                |                                                         |                                                | Previous Nex         | į |
|                          |                                 |       |                            |                                        |                                |                                                         |                                                | 10:24                | a |

Complete any relevant notes for the club:

Update contact preferences to enable England Boxing to continue to let the club know about events, news and offers.

| ABA CMS - Site Manager 🗙 🏒      | Clubs   Club List ×                                                         |                                                                                                    | θ - σ ×                                                   |
|---------------------------------|-----------------------------------------------------------------------------|----------------------------------------------------------------------------------------------------|-----------------------------------------------------------|
| ← → C ■ Secure   https://w      | ww.englandboxinginsight.com/clubs?profile_redirect                          |                                                                                                    | ☆ 🖸 🗄                                                     |
| 🔛 Apps 🕼 AIBA - International 🤰 | 🍠 Twitter 🕎 My Sage Pay - Welc: 🗋 SportFocus Login 💂 ABA CMS - Login G Unve | rified check 🗵 Zenfolio   Dashboar: 🧉 Eif letter 🔿 SurveyMonkey - Log 🦹 Sport focus help des 📒 Bookmarks b | əar 🔤 Login to your Jurys I: 📵 Login   Meltwater No 🔅 🔅 🔅 |
| 📳 England Boxing V              | ault                                                                        |                                                                                                    | 🛠 🕞 Logout 🚍 🅯                                            |
| Lynette Mayo ~                  |                                                                             |                                                                                                    |                                                           |
| <b>©</b> Account ®              | Notes                                                                       |                                                                                                    |                                                           |
| Land Analysis ⊕                 | Club Status                                                                 |                                                                                                    |                                                           |
|                                 | Select one of the following                                                 |                                                                                                    |                                                           |
| Club B                          | CSP                                                                         |                                                                                                    |                                                           |
| - 🖪 Club Profile                | Please enter CSP.                                                           |                                                                                                    |                                                           |
| - <b>Ⅲ Club List</b> •          | Aims and Objectives                                                         |                                                                                                    |                                                           |
| - 🗄 Applications                | Club's Aims and Objectives                                                  |                                                                                                    |                                                           |
| - 🛲 Affiliation Details         | Please enter club's aims and objectives.                                    |                                                                                                    |                                                           |
| 嶜 Member 🛛 🐵                    | Funding Levered in                                                          | Funding Source                                                                                             |                                                           |
| 🟆 Events 🛛 🖽                    | Please enter funding levered in.                                            | Select one of the following                                                                                | v                                                         |
| Knowledge Base                  | Impact on Club's Aims and Objectives                                        |                                                                                                    |                                                           |
|                                 | Please enter Impact on club's aims and objectives.                          |                                                                                                    |                                                           |
|                                 | Focus of Work                                                               |                                                                                                    |                                                           |
|                                 | Club's Support Need                                                         |                                                                                                    |                                                           |
|                                 | Please choose facilities required                                           | м.                                                                                                    |                                                           |
|                                 | Facus of Work                                                               |                                                                                                    |                                                           |
|                                 | Select one of the following                                                 |                                                                                                    |                                                           |
|                                 |                                                                             |                                                                                                    |                                                           |
|                                 |                                                                             |                                                                                                    |                                                           |
|                                 |                                                                             |                                                                                                    |                                                           |
|                                 |                                                                             |                                                                                                    | -                                                         |
| E O Type here to search         | u 🛤 🙆 🚍 🚱 📾                                                                 |                                                                                                    | R <sup>A</sup> ∧ 1,⊒ (4) ENG 10-255 🛃                     |

To become a member of England Boxing you must agree to The Vault and membership terms and conditions

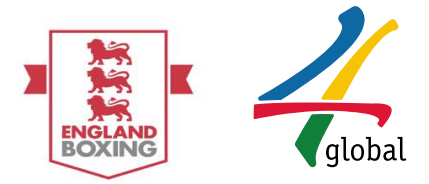

Updating Club Profile: Once the club profile information has been updated in all tabs, please select **Update Profile** and select **Yes** when prompted for confirmation:

| Ð                |                                                    |                                     |                           |              |           |                      | ×            | (⇒Logout ≡      |
|------------------|----------------------------------------------------|-------------------------------------|---------------------------|--------------|-----------|----------------------|--------------|-----------------|
| 🧾 John Smith 🗸   | Club / Edit Club                                   |                                     |                           |              |           |                      |              |                 |
| Club 😑           | View / Edit Club - Test Club 1                     |                                     |                           | E Membership | E Contact | 警 Key Personnel      | \$ Financial | Club Facilities |
| - 📄 Club Profile | Club Facilities                                    |                                     |                           |              |           |                      |              |                 |
| -                | ClubMark Accredited                                | Fitness/Recreational Activities     | Links with Schools        |              |           | Over 50's Sessions   |              |                 |
| Affiliation      | Disabled Access                                    | GP Referral Schemes                 | Links with Other Sports   |              |           | Sparring Activities  |              |                 |
| 嶜 Member 🛛 🕮     | Disability Sessions                                | Junior Sessions                     | Make The Weight Programme |              |           | Senior Sessions      |              |                 |
| 🍷 Events 🛛       | Female Friendly Activities                         | Links with Higher/Further Education | Non-contact Sessions      |              |           | Other (please state) |              |                 |
|                  | Other (please state)                               |                                     |                           |              |           |                      |              |                 |
|                  |                                                    |                                     | Update Club               |              |           |                      |              |                 |
|                  |                                                    |                                     |                           | ↓ I          |           |                      |              |                 |
|                  | Confirmation!<br>Do you want to UPDATE the member? |                                     |                           | Yes N        | 0         |                      |              |                 |

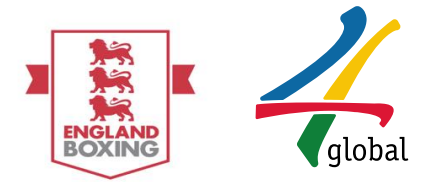

## 3. Applying for Affiliation

Applying for Affiliation: To apply for affiliation, please select the **Affiliation** option on the left-hand side of the screen. This will navigate you to the New Affiliation page, where billing details will appear for review – once confirmed, please select **Apply**:

| ¢°                         | Account             | Ð | + New Affiliation                                                                                                    |
|----------------------------|---------------------|---|----------------------------------------------------------------------------------------------------|
|                            | Club                | ⊟ | Club ID                                                                                                    |
|                            | 🔲 Club Profile      |   | 1908                                                                                                    |
| ŀ                          | 🖋 Edit Club         |   | Club Name                                                                                                    |
|                            | Affiliation Details |   | Chiswick Park                                                                                                    |
|                            | 🚍 Affiliation       | • | Billing Details                                                                                                    |
| **                         | Member              | ŧ |                                                                                                    |
|                            | Knowledge Base      | Ð | ▲ IMPORTANTI PLEASE ENSURE THE ADDRESS BELOW IS THE ADDRESS THAT THE CARD YOU ARE PAYING WITH IS REGISTERED TO.                                                                                                    |
|                            |                     |   | Postcode *                                                                                                    |
|                            |                     |   |                                                                                                    |
|                            |                     |   | City *                                                                                                    |
|                            |                     |   | Image: Second second second |
| and to see                 |                     |   | Address *                                                                                                    |
|                            |                     |   | Building 3                                                                                                    |
| and the first state of the |                     |   | Total Fee: £220.00                                                                                                    |
| Kathe Manage               |                     |   | Expiry Date: 01.06.2017                                                                                                    |
|                            |                     |   | ★ required fields.                                                                                                    |
|                            |                     |   | Apply                                                                                                    |

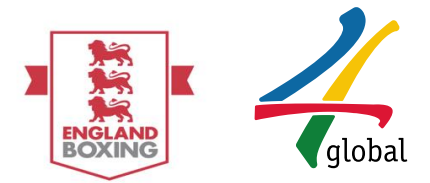

#### 4. Payment

Payment: The next page that will appear is the prompt to select payment method. Please choose the preferred payment option.

| How do you want to pay?     |                                    |
|-----------------------------|------------------------------------|
| VISA Visa                   | >                                  |
| VISA Visa Debit             | >                                  |
| VISA Visa Electron          | >                                  |
| MasterCard MasterCard       | >                                  |
| MasterCard Debit MasterCard | >                                  |
| < Cancel                    |                                    |
| Yc                          | our payment is secured by sage pay |

Payment: The next page that appears will require card details to make payment, please note card payment can be made by any card holder. Once all required fields are completed, please select **Confirm card details**:

| Your card details   |                                     |
|---------------------|-------------------------------------|
|                     |                                     |
| 🛎 Name              |                                     |
| Smith John          |                                     |
| 🚍 Card              |                                     |
| 0000 0000 0000 0000 |                                     |
| 🛗 Expiry            | υ ανα                               |
| MM / YY             | 123                                 |
|                     |                                     |
| < Back              | Confirm card details >              |
|                     |                                     |
|                     |                                     |
|                     | Your payment is secured by Sage pay |

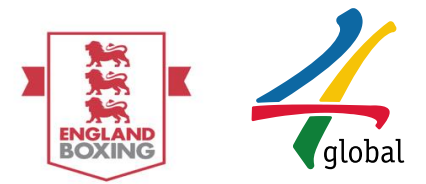

Payment: The next screen will provide the opportunity to review the order – all <u>+</u> icons are expandable. Once order is reviewed and confirmed, please select **Pay now £220 at the bottom of the screen** 

| Order description: Club affiliation. CLUB ID: 1908 |                                                                                                    |
|----------------------------------------------------|----------------------------------------------------------------------------------------------------|
| To pay                                             | Transaction details                                                                                                    |
| 2220.00                                            | Description:           Club affiliation. CLUB ID: 1908           Transaction Reference:           7c33c18e-4415-4a71-8866-54690b1b3014           Amount: |
|                                                    | £220.00                                                                                                    |
|                                                    | Payment Details +                                                                                                    |
|                                                    | Billing Address + Shipping Address +                                                                                                    |
|                                                    | When you click pay now you may be asked by your card issuer for payment card verification.  MasterCard. Verified by SateKarl SateKarl SecureCode.        |
|                                                    | < Back Pay £220.00 now >                                                                                                    |

#### 5. View Pending Affiliation

Pending Affiliation: Once payment has been made, the application will be sent to the Registrar for review. The member will then be redirected to the **Affiliation Details** page and provided with confirmation of payment and further instruction (green text box). The affiliation application can be viewed under 'Open Application' - the status will remain as pending until further action is taken by the Registrar.

| 📃 John Smith -                                               | Club / Affiliation Details       |                                                                                                    |              |                            |     |         |        |          |          |       |  |  |  |
|--------------------------------------------------------------|----------------------------------|----------------------------------------------------------------------------------------------------|--------------|----------------------------|-----|---------|--------|----------|----------|-------|--|--|--|
| Club 6                                                       | ✓ Thank you for your payment     | ✓ Thank you for your payment, please contact your Regional Association Registrar to finalise the clubs registration. |              |                            |     |         |        |          |          |       |  |  |  |
| - 🔲 Club Profile<br>- 🖋 Edit Club                            | Affiliation History - Test Cline | ub 1                                                                                                    |              |                            |     |         | - Cara | 604 D.W  |          | Defec |  |  |  |
| <ul> <li>Affiliation Details</li> <li>Affiliation</li> </ul> | Order Id                         | ▲ Start Date                                                                                                    | Renewal Date |                            | Fee | Balance | Statu  | s Elici  | POP      | ¢     |  |  |  |
| 嶜 Member 🗉                                                   |                                  |                                                                                                    |              | No data available in table |     |         |        |          |          |       |  |  |  |
| Events     Events     Events     Events     Events           | Showing 0 to 0 of 0 entries      |                                                                                                    |              |                            |     |         |        |          | Previous | Next  |  |  |  |
|                                                              | Open Applications - Test C       | Club 1                                                                                                    |              |                            |     |         |        |          |          |       |  |  |  |
|                                                              | Q                                |                                                                                                    |              |                            |     |         |        | CSV Exce | el PDF   | Print |  |  |  |
|                                                              | Application Date                 |                                                                                                    | Fee          | Status                     |     | Action  |        |          | Action   |       |  |  |  |
|                                                              | 02.06.2016                       |                                                                                                    | £217.00      | Paid - Pending approval    |     |         |        |          |          |       |  |  |  |
|                                                              | Showing 1 to 1 of 1 entries      |                                                                                                    |              |                            |     |         |        | Pre      | vious 1  | Next  |  |  |  |

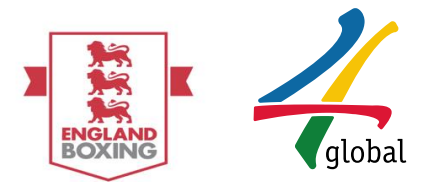

#### 6. View Responded Affiliation

Responded Affiliation: Once the Registrar has reviewed the application and Approves/Declines, the Membership History will be updated – please note for this example, the application has been approved and is now listed under 'Affiliation History'

|   | John Smith ~        | E                       | Club / Affiliation Details                          |        |            |      |            |                         |         |         |        |      |       |         |        |       |
|---|---------------------|-------------------------|-----------------------------------------------------|--------|------------|------|------------|-------------------------|---------|---------|--------|------|-------|---------|--------|-------|
|   | Club 🛛              |                         | Affiliation History - Test Club                     | 1      |            |      |            |                         |         |         |        |      |       |         |        |       |
| - |                     |                         | Q                                                   |        |            |      |            |                         |         |         |        | Сору | CSV   | Excel   | PDF    | Print |
| ŀ |                     |                         | Order Id                                            | *      | Start Date | Ren  | newal Date |                         | Fee 🗘   | Balance |        | ្ទន  | tatus |         |        |       |
| Ľ | Affiliation Details | 1                       | 21                                                  |        | 02.06.2016 | 01.0 | .06.2017   |                         | £217.00 | £0.00   |        |      | 6     |         |        |       |
|   | Amilation           |                         | Showing 1 to 1 of 1 entries                         |        |            |      |            |                         |         |         |        |      |       | Previou | s 1    | Next  |
| * | Member ®            |                         |                                                     |        |            |      |            |                         |         |         |        |      |       |         |        |       |
| Ŧ | 'Events 🕀           |                         | Z Open Applications - Test Clui                     | b 1    |            |      |            |                         |         |         |        |      |       |         |        |       |
| 8 | Knowledge Base      |                         | ٩                                                   |        |            |      |            |                         |         |         |        | Сору | CSV   | Excel   | PDF    | Print |
|   |                     | Application Date  A Fee |                                                     |        |            |      |            |                         | Status  |         | Action |      |       |         |        |       |
|   |                     |                         | No data available in table                          |        |            |      |            |                         |         |         |        |      |       |         |        |       |
|   |                     |                         | Showing 0 to 0 of 0 entries                         |        |            |      |            |                         |         |         |        |      |       | Pr      | evious | Next  |
|   |                     | L.                      |                                                     |        |            |      |            |                         |         |         |        |      |       |         |        |       |
|   |                     | Ľ                       | <ul> <li>Declined Applications - Test of</li> </ul> | Club 1 |            |      |            |                         |         |         |        |      |       |         |        |       |
|   |                     | L.                      | ų                                                   |        |            |      |            |                         |         |         |        | Сору | CSV   | EXCEI   | PDF    | Print |
|   |                     |                         | Application Date                                    |        |            |      |            | * Fee                   |         | Status  |        |      |       |         |        |       |
|   |                     |                         |                                                     |        |            |      | No         | data available in table |         |         |        |      |       |         |        |       |
|   |                     |                         | Showing 0 to 0 of 0 entries                         |        |            |      |            |                         |         |         |        |      |       | Pr      | evious | Next  |

### 7. Viewing Club Profile

Club Profile: Once approved the club's profile is viewable by selecting Club Profile on the left-hand side which will display the Club ID, location, membership types, active members and lapsed members

|   | 🤰 John Smith -      | Cub / Cub Profile                                                                                                    |
|---|---------------------|----------------------------------------------------------------------------------------------------|
| Г | Club                | Mo sante                                                                                                    |
| Ч | - 🖋 Edit Club       | Coaches                                                                                                    |
|   | Affiliation Details | Ampro Coaches                                                                                                    |
|   |                     | Hueroficial Boxers O                                                                                                    |
|   | Ser Ber Ber         | Schwarden Woeks Kolizhem Recreational Boxers O                                                                                                    |
|   | The Events          | Volunteers                                                                                                    |
|   | Knowledge Base      | Others O                                                                                                    |
|   |                     | Coogle No deta 2000 Robits Of Red (2000) Coogle Terms of Use Teacher and a red and the Teacher and a red a red a |
|   |                     | ► Active Members Coaches Ampro Coaches Boxers Recreational Boxers Volunteers Others                                                                                                    |
|   |                     | There is no active boxers in this club.                                                                                                    |
|   |                     | II Lapsed Members Coaches Ampro Coaches Boxers Recreational Boxers Volunteers Others                                                                                                    |
|   |                     |                                                                                                    |

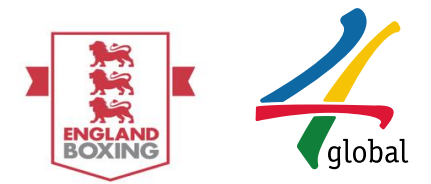

#### 8. Viewing and Paying for Club Members

Members can now add their own affiliation fee to the clubs shopping basket at the point that payment is required, or the club can pay for members themselves if they know the member is returning for the season. To complete payment select members and proceed to payment and follow the steps on the payment section of the user guide. To decline a member request, select the red X, the club will not be charged for this member.

Shopping Basket:

Select member list and Awaiting Payments:

| ABA CMS - Site Manager 🗙 🖓  | 🕒 The Vault - England Box 🗙 📈 Member   Aw  | aiting Payr X                                                |                                                                                   | Θ - σ ×                                                        |
|-----------------------------|--------------------------------------------|--------------------------------------------------------------|-----------------------------------------------------------------------------------|----------------------------------------------------------------|
| ← → C ■ Secure   https://   | /www.englandboxinginsight.com/membership   | os/awaiting-payments                                         |                                                                                   | ☆ 🖸 i                                                          |
| Apps 🍲 AIBA - International | 🎔 Twitter 🔤 My Sage Pay - Welc: 🗋 Spo      | ntFocus Login 🔜 ABA CMS - Login G Unverified check           | 🛛 Zenfolio J Dashboari 🧉 Elf letter 🥎 SurveyMonkey - Lo; 😤 Sport focus help der 📑 | Bookmarks bar 🚥 Login to your Jurys 🕡 Login   Meltwater No 🔅 🔅 |
| 'England Boxing'            | Vault                                      |                                                              |                                                                                   | 🔀 Թ Logout 😑                                                   |
| 📃 Lynette Mayo ~            | Member / Awaiting Payments                 |                                                              |                                                                                   |                                                                |
| <b>¢</b> ਊ Account ⊞        | H Awaiting Payments                        |                                                              |                                                                                   | - 2 ×                                                          |
| Club 🖯                      | O Info Please checkout by selecting applic | ations (you can click on the rows) and after clicking "Proce | ed to checkout" button below.                                                     |                                                                |
| Member B                    | 10 * Q                                     |                                                              |                                                                                   | Print                                                          |
| 🗕 Profile - BCR1            | Member Name                                | C Application Date                                           | Membership / Classifications                                                      | Fee     Action                                                 |
| - III Member List           |                                            |                                                              | No data available in table                                                        |                                                                |
| - 🗮 Awaiting Payments       | Showing 0 to 0 of 0 entries                |                                                              |                                                                                   | Previous Next                                                  |
| - 🚍 Recreational 🛛 🕮        | Count: 0   Total: £0.00                    |                                                              |                                                                                   | Proceed to checkout *                                          |
| 🍨 Events 🛛 🕮                |                                            |                                                              |                                                                                   |                                                                |
| 💋 Knowledge Base 🛛 🕀        | R Declined Payments                        |                                                              |                                                                                   | - 2 *                                                          |
|                             | 10 * Q                                     |                                                              |                                                                                   | Print                                                          |
|                             | Member Name                                | <ul> <li>Application Date</li> </ul>                         | O Membership / Classifications                                                    | ♦ Fee. 0                                                       |
|                             |                                            |                                                              | No data available in table                                                        |                                                                |
|                             | Showing 0 to 0 of 0 entries                |                                                              |                                                                                   | Previous Next                                                  |
|                             |                                            |                                                              |                                                                                   |                                                                |
|                             |                                            |                                                              |                                                                                   |                                                                |
|                             |                                            |                                                              |                                                                                   |                                                                |
|                             |                                            |                                                              |                                                                                   |                                                                |
|                             |                                            |                                                              |                                                                                   |                                                                |
|                             |                                            |                                                              |                                                                                   |                                                                |
| 20 A                        | Powered by - 4 global © 2015               |                                                              |                                                                                   |                                                                |
| E O Type here to search     | J 🖽 🌖                                      | 🛤 🧕 🙆 🛤                                                      |                                                                                   | R <sup>A</sup> ^ 도구 40 ENG 01/06/2018 - 10:59                  |
|                             |                                            |                                                              |                                                                                   |                                                                |

| 🛃 England Boxing Vault          |                                                 |                                                                                                    |                               |                                |        |                 |               |           |  |  |  |
|---------------------------------|-------------------------------------------------|----------------------------------------------------------------------------------------------------|-------------------------------|--------------------------------|--------|-----------------|---------------|-----------|--|--|--|
| 🚊 Harriet Foreman 🗸             | B Member / Awaing Payments                      |                                                                                                    |                               |                                |        |                 |               |           |  |  |  |
| <b>Ø</b> <sup>0</sup> Account ⊞ | r Availing Payments − 2 ×                       |                                                                                                    |                               |                                |        |                 |               |           |  |  |  |
| Club 🗉                          | O Info Please checkout by selecting application | Inflo Piesse checkout by selecting applications (you can click on the rows) and after clicking "Proceed to checkout" button below. |                               |                                |        |                 |               |           |  |  |  |
| 🚰 Member 🛛 🖯                    | 10 T Q                                          |                                                                                                    |                               |                                |        |                 |               | Print     |  |  |  |
| - 🛔 Profile - BCR1              | Member Name                                     | Application Date                                                                                                    | O Membership / Classification | s Ô                            | Fee    | Action          |               |           |  |  |  |
| - 🔳 Member List                 | Emrah Isik                                      | 08.05.2017                                                                                                    | Amateur Coach / Off           | icial                          | £22.00 | 🔺 🗙             |               |           |  |  |  |
| – 📻 Membership Details          | Erin Bird                                       | 09.05.2017                                                                                                    | Amateur Coach / Offic         | ial / Boxer                    | £22.00 | ≜ ×             |               |           |  |  |  |
| - ⊨ Awaiting Payments           | Showing 1 to 2 of 2 entries                     |                                                                                                    |                               |                                |        | Previous 1 Next |               |           |  |  |  |
| Knowledge Base B                | Count: 1   Total: £22.00                        |                                                                                                    |                               |                                |        |                 | Proceed to ch | ieckout 🔶 |  |  |  |
|                                 |                                                 |                                                                                                    |                               |                                |        |                 |               |           |  |  |  |
|                                 | 📜 Declined Payments                             |                                                                                                    |                               |                                |        |                 |               | - Z X     |  |  |  |
|                                 | 10 * Q                                          |                                                                                                    |                               |                                |        | Copy CSV        | Excel PDF     | Print     |  |  |  |
|                                 | Member Name                                     | ember Name Application Date                                                                                                    |                               | O Membership / Classifications |        |                 | 0 Fee         |           |  |  |  |
|                                 | Jermaine Pierce                                 | 09.05.2017                                                                                                    |                               | Official                       |        |                 | £22.00        |           |  |  |  |
|                                 | Showing 1 to 1 of 1 entries                     |                                                                                                    |                               |                                |        |                 | Previous      | Next      |  |  |  |
|                                 |                                                 |                                                                                                    |                               |                                |        |                 |               |           |  |  |  |

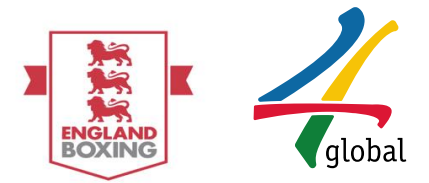

Club Bulk payment:

Select member list and scroll to expired members, select returning members and proceed to checkout:

| → C Secure https            | s//www.englandboxinginsight.com | m/members                                         |                                     |                    |                           |                                |                                 |                   | ☆ 0                           |  |  |
|-----------------------------|---------------------------------|---------------------------------------------------|-------------------------------------|--------------------|---------------------------|--------------------------------|---------------------------------|-------------------|-------------------------------|--|--|
| Apps 🕼 AIBA - International | 🛛 🎔 Twitter 🔤 My Sage Pay - V   | -<br>Nelco 🗋 SportFocus Login 💻 ABA CMS - Login 🔇 | Unverified check 🗾 Zenfolio   Das   | hboar: 🧉 Elf le    | tter 🔿 SurveyMonkey - Log | 😤 Sport focus help des 📒 Books | narks bar 🔤 Login to your Jurys | Login   Meltwater | r Ne                          |  |  |
| England Boxing              | g Vault                         |                                                   |                                     |                    |                           |                                |                                 | 8                 | (→ Logout 📃                   |  |  |
| Lunatte Mauo x              | 10 * Q                          |                                                   |                                     |                    |                           |                                |                                 |                   | Export                        |  |  |
| Cynette mayo -              | Member Name                     | 0 Email                                           | <ul> <li>Membership Type</li> </ul> | Active             | Organisation              | Oate of Last Medical           | OBS Expiry Date                 | O Member Manag    | gement                        |  |  |
| Account 😐                   | Regional Sanctioner             | alex.burrows@4global.com                          | Official                            | -                  | Lynette's Test Club       | 17.08.2016                     |                                 | 🔺 📒 (             | 3                             |  |  |
|                             | Ivana Blankenship               | bika@4globaltestuser.com                          | None                                |                    | Lynette's Test Club       |                                |                                 | 🔺 📒 (             | 3                             |  |  |
| Member B                    | Mercedes Kramer                 | bywy@4globaltestuser.com                          | None                                | -                  | Lynette's Test Club       |                                |                                 | 🔺 📒 C             | 3                             |  |  |
| Profile - BCR1              | Price Fuller Moreno             | dfasdfdsafas@4globaltestuser.com                  | None                                |                    | Lynette's Test Club       |                                |                                 | A 🖪 (             | 3                             |  |  |
| III Member List             | Joanne Hughes                   | ebtest10@mailinator.com                           | Boxer                               |                    | Lynette's Test Club       |                                |                                 | A 🛛 🗘             | 3                             |  |  |
| Awaiting Payments           | Elton Presley                   | ebtest4@mailinator.com                            | Boxer                               |                    | Lynette's Test Club       |                                |                                 |                   | 3                             |  |  |
| Recreational @              | Jamie Hefner                    | ebtest5@mailinator.com                            | Boxer                               | -                  | Lynette's Test Club       |                                |                                 |                   | 7                             |  |  |
|                             | Ashton Douglas                  | ebtest6@mailinator.co.uk                          | Amateur Coach                       |                    | Lynette's Test Club       |                                | 16.01.2020                      |                   | 7                             |  |  |
| Knowledge Base 🕀            | Vin Davies                      | ebtest7@mailinator.com                            | Boxer                               | .4                 | Lynette's Test Club       |                                |                                 |                   | 7                             |  |  |
|                             | James Little                    | ebtest9@mailinator.com                            | Boxer                               |                    | Lynette's Test Club       |                                |                                 |                   | 7                             |  |  |
|                             |                                 |                                                   |                                     |                    |                           |                                |                                 |                   |                               |  |  |
|                             | Showing 1 to 10 of 34 entrie    | Showing 1 to 18 of 34 entries Previous 2 3 4 News |                                     |                    |                           |                                |                                 |                   |                               |  |  |
|                             | A Expired Members               | k Initial Members                                 |                                     |                    |                           |                                |                                 |                   |                               |  |  |
|                             | O Info Please select the me     | Conferences                                       |                                     |                    |                           |                                |                                 |                   |                               |  |  |
|                             | selected all members you w      | ish to renew please proceed to checkout.          |                                     |                    |                           |                                |                                 |                   |                               |  |  |
|                             | 10 * Q                          |                                                   |                                     |                    |                           |                                |                                 |                   | Print                         |  |  |
|                             | Member Name                     | Application Date                                  | Previous Memi                       | ership / Classific | ations                    |                                | 0 Fee                           | Action            |                               |  |  |
|                             | Don James                       | 01-06-2018                                        | + Boxer                             |                    |                           |                                | £11.00                          | A 📒               |                               |  |  |
|                             | Showing 1 to 1 of 1 entries     | Showing to 1 of 1 entries                         |                                     |                    |                           |                                |                                 |                   |                               |  |  |
|                             | Count: 0   Total: £0.0          | Total: £0.00                                      |                                     |                    |                           |                                |                                 | Proce             | eed to checkout 🌶             |  |  |
|                             |                                 |                                                   |                                     |                    |                           |                                |                                 |                   |                               |  |  |
|                             |                                 |                                                   |                                     |                    |                           |                                |                                 |                   |                               |  |  |
| O International             | Powered by - 4 global © 2015    |                                                   |                                     |                    |                           |                                |                                 | Last account ac   | tivity © 52 mins ago<br>11:00 |  |  |

Viewing Members: To view club members, please select the following options in order on the left-hand side of the screen. This will navigate you to the New Applications page:

- A. Member
- B. Member List

| Ð                                  | X @log                        |                            |                 |              |                          |                   |  |  |  |  |  |
|------------------------------------|-------------------------------|----------------------------|-----------------|--------------|--------------------------|-------------------|--|--|--|--|--|
| lohn Smith ~                       | Ci Monber / Member List       |                            |                 |              |                          |                   |  |  |  |  |  |
| Club 😑                             | III Ne ober luts -            |                            |                 |              |                          |                   |  |  |  |  |  |
| Member 🗛 🛛 🖻                       | ٩                             |                            |                 |              | Copy CSV Excel PDF Print |                   |  |  |  |  |  |
| <ul> <li>Profile - BCR1</li> </ul> | Member Name                   | Email O                    | Membership Type | Organisation | Member Type              | Member Management |  |  |  |  |  |
| - i≣ Member List 🛛 🖁               | Des Chirmock                  | descharnock1@yahoo.com     | None            | Test Club 1  | New                      | A 🔒               |  |  |  |  |  |
| – 💼 Membership Details             | Emrah sik                     | emrah.isik@4global.com     | None            | Test Club 1  | New                      | 🔺 📕               |  |  |  |  |  |
| Events B                           | Giorgic Brugnoli              | giorgio.brugnoli@sjp.co.uk | None            | Test Club 1  | New                      | A .               |  |  |  |  |  |
| de Kanada dan Daar                 | Henry Herbert                 | henryherbert@hotmail.com   | None            | Test Club 1  | New                      | 🔺 📙               |  |  |  |  |  |
|                                    | Jonny Cooper                  | jonny@cooper.com           | None            | Test Club 1  | New                      | A .               |  |  |  |  |  |
|                                    | Margaret Hashim               | zezak@hotmail.com          | None            | Test Club 1  | New                      | A 🔒               |  |  |  |  |  |
|                                    | Mick Ryan                     | mick.ryan@ntlworld.com     | None            | Test Club 1  | New                      | 🔺 📙               |  |  |  |  |  |
|                                    | Nina Vistisen                 | ninavistisen@hotmail.com   | None            | Test Club 1  | New                      | 🔺 📕               |  |  |  |  |  |
|                                    | Terry Kavanagh                | TerryKavanagh@hotmail.com  | None            | Test Club 1  | New                      | 🔺 📙               |  |  |  |  |  |
|                                    | Tyler Perkin                  | mmaronitis1@hotmail.co.uk  | None            | Test Club 1  | New                      | A 📒               |  |  |  |  |  |
|                                    | Showing 1 to 10 of 10 entries |                            |                 |              |                          | Previous 1 Next   |  |  |  |  |  |

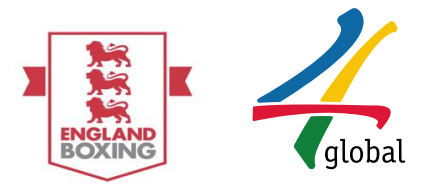

Viewing members: All member information is searchable using the text box on the lefthand side. The table can be filtered by clicking the column headings and can be extracted into various file types by selecting a file format in the top\_right corner.

Additionally, member profiles can be viewed in detail by selecting the <sup>1</sup> icon next to their row of information.

| E @Logout                                                                                                    |                               |                            |                 |              |             |                   |  |  |  |  |  |
|----------------------------------------------------------------------------------------------------|-------------------------------|----------------------------|-----------------|--------------|-------------|-------------------|--|--|--|--|--|
| 📄 John Smith - 😰 Member / Member List                                                                                                    |                               |                            |                 |              |             |                   |  |  |  |  |  |
| 📕 Club 🛛 🕫                                                                                                    | E Member List -               |                            |                 |              |             |                   |  |  |  |  |  |
| 😁 Member 🛛 🗉                                                                                                    | Q. Copy CSV Exce              |                            |                 |              |             |                   |  |  |  |  |  |
| - 🛔 Profile - BCR1                                                                                                    | Member Name                   | Email O                    | Membership Type | Organisation | Member Type | Member Management |  |  |  |  |  |
| <ul> <li>Image: Image: Ima</li></ul> | Des Charnock                  | descharnock1@yahoo.com     | None            | Test Club 1  | New         | A .               |  |  |  |  |  |
| – 🛲 Membership Details                                                                                                    | Emrah Isik                    | emrah.isik@4global.com     | None            | Test Club 1  | New         | <b>A</b> .        |  |  |  |  |  |
| 🖤 Events 🛛 ⊞                                                                                                    | Giorgio Brugnoli              | giorgio.brugnoli@sjp.co.uk | None            | Test Club 1  | New         | A 📒               |  |  |  |  |  |
| 📕 Knowledge Base 🛛 🕮                                                                                                    | Henry Herbert                 | henryherbert@hotmail.com   | None            | Test Club 1  | New         | A 📒               |  |  |  |  |  |
|                                                                                                    | Jonny Cooper                  | jonny@cooper.com           | None            | Test Club 1  | New         | A 📒               |  |  |  |  |  |
|                                                                                                    | Margaret Hashim               | zezak@hotmail.com          | None            | Test Club 1  | New         | A 📒               |  |  |  |  |  |
|                                                                                                    | Mick Ryan                     | mick.ryan@ntlworld.com     | None            | Test Club 1  | New         | 🔺 🥫               |  |  |  |  |  |
|                                                                                                    | Nina Vistisen                 | nina_vistisen@hotmail.com  | None            | Test Club 1  | New         | A 📒               |  |  |  |  |  |
|                                                                                                    | Terry Kavanagh                | TerryKavanagh@hotmail.com  | None            | Test Club 1  | New         | A 📕               |  |  |  |  |  |
|                                                                                                    | Tyler Perkin                  | mmaronitis1@hotmail.co.uk  | None            | Test Club 1  | New         | A 📒               |  |  |  |  |  |
|                                                                                                    | Showing 1 to 10 of 10 entries |                            |                 |              |             | Previous 1 Next   |  |  |  |  |  |

Member Profile: The Member Profile accessed via the <sup>1</sup> icon will look like the below page. Information such as number of bout, wins and losses can be seen here.

| Club Secretary ~                                                                                                    | Lisa Coghill / Profile -                                                             | BCR1                                                                                                    |                                                                                                    |                              |                                                      |                  |                                   |            |          |                  |       |
|----------------------------------------------------------------------------------------------------|--------------------------------------------------------------------------------------|----------------------------------------------------------------------------------------------------|----------------------------------------------------------------------------------------------------|------------------------------|------------------------------------------------------|------------------|-----------------------------------|------------|----------|------------------|-------|
| Club     ⊕ <sup>™</sup> <sup>™</sup> |                                                                                      |                                                                                                    |                                                                                                    |                              |                                                      | BOUTS WINS<br>O  |                                   | LOSSES     |          |                  |       |
| <ul> <li> <b>₽</b> Events             <i>■</i> </li> <li> <i>Knowledge Base ■</i> </li> </ul>                                                                                                    |                                                                                      | Lisa Coghill<br>Boxer, Stockport College ABC - DEM<br>@ Weight not specified<br>G Kog2@gmal.com<br>@ Test | Lisa Coghill<br>Boxer, Sudoport College ABC - DEMO<br>a: Weight not specified<br>:::::::::::::::::::::::::::::::::::: |                              | Latest Bouts     Deponent's Name     Deponent's Name |                  | à Opponent's Name                 | e T Result |          |                  |       |
|                                                                                                    | Membership History     Q     Order Id     Clu 230     Sto Showing 1 to 1 of 1 entrie | rð<br>sckport College ABC - DEMO                                                                          | Start Date           02.06,2016                                                                                       | C Renewal Date<br>01.06.2017 | C Fee<br>£11.00                                      | Balance<br>£0.00 | Membership Type / Classifications | Сору       | CSV Exco | el PDF<br>Status | Print |

#### 9. Enquiries

For any additional enquiries please email vaultsupport@englandboxing.org